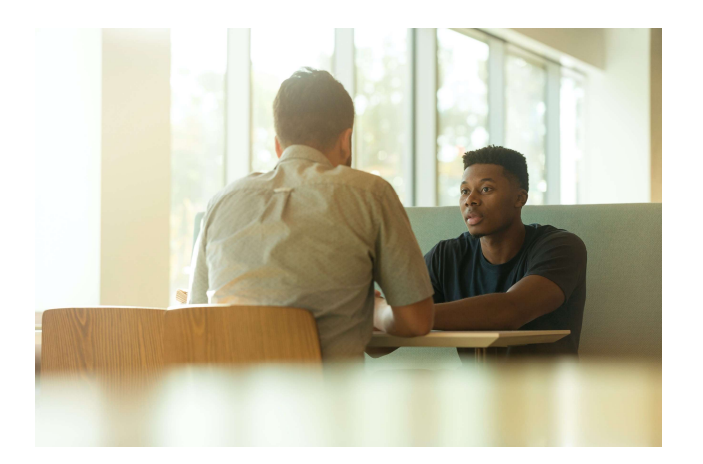

# E-POSBAKUM

Manual Book

ABSTRAK Petunjuk Pemakaian Aplikasi E-Posbakum

Disusun Oleh: Tim IT Pengadilan Agama Banjarnegara

### PETUNJUK PEMAKAIAN APLIKASI E-POSBAKUM

Aplikasi E-Posbakum ini mempunyai beberapa fungsi bagi Petugas Posbakum untuk menjalankan tugasnya. pengguna utama aplikasi ini adalah Petugas Posbakum untuk mengelola administrasi penyelenggaraan Posbakum. Oleh karena pada aplikasi ini disediakan halaman dashboard untuk pelaksaaan tugas Petugas Posbakum. Untuk mengaksesnya petugas dapat login dengan username dan password yang disediakan Tim IT Pengadilan Agama Banjarnegara. Setelah login akan tampil Menu-menu pengguna yang dapat diakses petugas Posbakum yaitu Menu Presensi Online, Posbakum Harian dan Laporan. Berikut adalah tutorial petunjuk pemakaian menu-menu di E-Posbakum

### A. Presensi Hadir dan Pulang

Petugas Posbakum wajib untuk melaksanakan presensi hadir dan pulang di menu ini dengan ditambahkan mengisikan nama petugas yang bertugas. Dengan presensi dilaksanakan online seperti ini maka jumlah jam layanan setiap harinya dapat dihitung dengan akurat. Untuk mengakses Menu ini pilih Menu Presensi Online dan akan muncul halaman seperti berikut. Silakan tekan tombol presensi yang ada (Presensi Hadir atau Pulang) beserta petugasnya sesuai dengan kondisi yang ada

| 👻 👰 E-Laporan Posbakum PA Banjar 🗙 🕂                                                   |                                                                                                    |                                       |
|----------------------------------------------------------------------------------------|----------------------------------------------------------------------------------------------------|---------------------------------------|
| ← → C 😇 posbakum.pa-banjarnegara.go.id/presensi                                        | online                                                                                                    | < ☆ 끄 \ 보 □ ④ :                       |
| 📭 youtube 🔞 ARSIP 🧕 Arsip Bulanan 🧕 Antrian Produk Pen                                 | 🔖 Download file   i.l.ov 🚫 WhatsApp 👌 SIPP PENGADILAN 🌍 SIPP PENGADILAN 🎁                                                                                                    | Permohonan Produ » 🛛 🗅 Semua Bookmark |
| 👰 Laporan 😑 PA Banjarnegara - masuk sebagai Ikt                                        | Presensi Online                                                                                                    | ۵ 🔺 🎯                                 |
| Dashboard     Presensi Online     Jydate d     Presensi Online     Jydate d     Keluar | Perhatian II<br>Maksimal Absen Pulang Jam 15:15<br>Apabila presensi diatas jam tersebut akan tercatat Jam 15:15<br>Mohon mencocokkan waktu presensi POSBAKUM<br>dengan waktu di lokasi Anda<br>Senin, 22 Januari 2024<br>Saat ini pukul 10:42:07<br>Status Presensi<br>Hadir : 07:51:12<br>Pulang ::<br>Petugas ::<br>1. Lina Nuzuliyatul Hidayah, S.H<br>2. Siti Musyarofah, S.H |                                       |
|                                                                                        | Tutup                                                                                                    |                                       |

Setelah presensi diisi akan tertampil informasi harian daftar jam hadir, jam pulang, jumlah jam layanan yang diberikan dan Petugas Posbakum yang bertugas. Untuk data presensi ini tidak dapat diubah atau dihapus jadi apabila Petugas Posbakum lupa presensi pulang dapat menghubungi Tim IT untuk perbaikan data.

| 👻 🕐 E-Laporan Posbal                        | kum PA Banjar 🗙 🗙 | +                         |                        |            |                 |                                                              |                             |      |         | -     | ð        | ×    |
|---------------------------------------------|-------------------|---------------------------|------------------------|------------|-----------------|--------------------------------------------------------------|-----------------------------|------|---------|-------|----------|------|
| ← → C == p                                  | oosbakum.pa-banja | rnegara.go.id/presensi_or | nline                  |            |                 |                                                              |                             | ۹ 🕁  | D I     | ± □   | 0        |      |
| 💌 youtube ( 📵 ARSIP                         | 🎯 Arsip Bulanan   | 🧕 Antrian Produk Pen      | 🔖 Download file   iLov | 🚫 WhatsApp | SIPP PENGADILAI | N 🧕 SIPP PENGADILAN                                          | 🚼 Permohonan P              | rodu |         | 🗅 Sem | ua Bookm | iark |
| pp Laporan ≡                                | PA Banjamegara    | a - masuk sebagai lkbh_un | isiq                   |            |                 |                                                              |                             |      |         |       | •        | ľ    |
| Dashboard     Dashboard     Presensi Online | Preser            | nsi Online Update Capaia  | n Kinerja              |            |                 |                                                              |                             |      |         |       |          |      |
| Posbakum Harian                             | 25                | ✓ data per halaman        |                        |            |                 |                                                              |                             | Per  | ncarian |       |          |      |
| SETTING                                     | No                | Tanggal                   | Had                    | dir Pul    | ang Layana      | n Petugas                                                    |                             |      |         |       |          |      |
| Keluar                                      | 26                | Rabu, 06 Desember 20      | 23 07.5                | 56:05      |                 | <ol> <li>Lina Nuzuliyatu</li> <li>Siti Musyarofah</li> </ol> | ul Hidayah., S.H<br>n., S.H |      |         |       |          |      |
|                                             | 27                | Selasa, 05 Desember 2     | 023 07:5               | 54:45 15:1 | 00:30 07:05:45  | 5 1. Lina Nuzuliyatu<br>2. Siti Musyarofah                   | ul Hidayah., S.H<br>n., S.H |      |         |       |          |      |
|                                             | 28                | Senin, 04 Desember 20     | 23 07:5                | 52:07 15:  | 15:00 07:22:53  | 3 1.Lina Nuzuliyatu<br>2.Siti Musyarofah                     | l Hidayah. S. H<br>, S. H   |      |         |       |          |      |
|                                             | 29                | Jumat, 01 Desember 20     | 023 07:5               | 56:39 15:  | 06:10 07:09:31  | 1 1. Lina Nuzuliyatu<br>2. Siti Musyarofah                   | ul Hidayah., S.H<br>n., S.H |      |         |       |          |      |
|                                             | 30                | Kamis, 30 November 20     | 023 08:0               | 04:57 15:  | 15:00 07:10:03  | 3 1.Lina Nuzuliyatu<br>2.Siti Musyarofah                     | l Hidayah. S. H<br>, S. H   |      |         |       |          |      |
|                                             | 31                | Rabu, 29 November 20      | 23 07:5                | 56:37 15:  | 15:00 07:18:23  | 3 1.Lina Nuzuliyatu<br>2.Siti Musyarofah                     | l Hidayah. S. H<br>, S. H   |      |         |       |          |      |
|                                             | 32                | Selasa, 28 November 2     | 023 07:5               | 58:23 15:0 | 00:42 07:02:19  | 9 1.Lina Nuzuliyatu<br>2.Siti Musyarofah                     | l Hidayah. S. H<br>, S. H   |      |         |       |          | ,    |

#### B. Mengisi Informasi Layanan Posbakum Harian

Menu Posbakum Harian adalah merupakan menu utama yang digunakan Petugas Posbakum dalam menjalankan tugas sehari-hari. Pada menu ini Petugas Posbakum mengelola data pemohon posbakum termasuk diantaranya mencetak dokumen-dokumen yang diperlukan dalam pemberian layanan maupun meng-upload dokumen yang dibutuhkan terkait dengan pendaftaran perkara. Setelah memilih Menu Posbakum Harian akan muncul daftar nama pemohon yang telah diberikan layanan dan Petugas dapat memilih tombol Tambah untuk mengisi identitas pemohon posbakum yang sedang dilayani. Identitas Pemohon Posbakum berupa tanggal permohonan, nomor persetujuan (otomatis terisi *by system*), nama pemohon, jenis kelamin, tempat dan tanggal lahir, agama, nomor telepon, pendidikan terakhir, pekerjaan, alamat, dokumen persyaratan yang dilampirkan, jenis layanan yang diberikan, jenis perkara yang diajukan, kedudukan pemohon

| E-Laporan Posbakum PA Banja     | × +                        |                                                                                 |           |            |            | - 0       | ×          |
|---------------------------------|----------------------------|---------------------------------------------------------------------------------|-----------|------------|------------|-----------|------------|
| ← → C 😁 posbakum.pa-b           | anjarnegara.go.id/posbakum | harian                                                                          |           | ् 🕁        | ) D   .    | Ł 🛛 (     | <b>)</b> : |
| 💶 youtube 🔞 ARSIP 🔞 Arsip Bulan | an 🧕 Antrian Produk Pen    | 🔖 Download file   iLov 🚫 WhatsApp 🔞 SIPP PENGADILAN 🧕 SIPP PENGADILAN           | 📅 Permohe | onan Produ |            | 🗅 Semua I | Bookmark   |
| 👰 Laporan 😑 PA Banjame          | C Tanggal Permohonan       | 27/06/2023                                                                      |           |            | ٢          |           | •          |
| # Dashboard                     | Nomor Persetujuan          | 669/PLKBH/2023                                                                  |           |            |            |           |            |
| 2 Presensi Online               | Nama                       | Musiyam                                                                         |           |            |            |           |            |
| B Posbakum Harian               | Jenis Kelamin              | Р                                                                               | ~         |            |            |           |            |
| I Laporan                       | Tempat Lahir               | Banjarnegara                                                                    |           |            |            |           |            |
| SETTING                         | a Tanggal Lahir            | 26/04/1988                                                                      | ۵         |            |            |           |            |
| 🕩 Keluar                        | Agama                      | Islam                                                                           |           |            |            |           |            |
|                                 | 2 Nomor HP                 | 0895635131885                                                                   |           | F          | encarian   |           |            |
|                                 | Pendidikan Terakhir        | SD                                                                              |           |            |            |           |            |
| N                               | k Pekerjaan                | Mengurus Rumah Tangga                                                           |           |            | Soft Surve | Y         |            |
| 1                               | Alamat                     | Pagelak, Rt.002/Rw.001, Desa Pagelak, Kec Madukara, Kab Banjarnegara            |           | ugatan     |            | 6         |            |
|                                 |                            | Surat keterangan tidak mampu;<br>Kartu Keluarna Miskin atau kartu lainnya: atau |           |            |            | -         |            |
| 2                               | Persyaratan                | Surat Pernyataan tidak mampu membayar jasa advokat                              |           | ugatan     |            |           |            |
| 3                               |                            |                                                                                 | 11        | inatan     |            |           |            |
|                                 | Jenis Layanan              | Pembuatan Gugatan                                                               | ×         | Jaran      |            | t d       | • •        |

Setelah identitas diisi maka data akan tersimpan dan petugas Posbakum dapat mencetak dokumen administratif untuk pemohon tersebut dengan memilih tombol berwarna biru, mengisi kepuasan Pemohon dengan memilih tombol warna kuning logo dan mengupload dokumen gugatan/permohonan dengan memilih tombol warna hijau.

| 👻 🕐 E-Laporan Posbakum PA I | Banjar × +                   |                            |            |                   |                   |                    |         |        | -      | o >       | ×  |
|-----------------------------|------------------------------|----------------------------|------------|-------------------|-------------------|--------------------|---------|--------|--------|-----------|----|
| ← → C 😄 posbaku             | ım.pa-banjarnegara.go.id/pos | bakum_harian               |            |                   |                   |                    | ९ ☆     | Ð      |        | 0         |    |
| 😐 youtube 🔞 ARSIP 🧕 Ar      | sip Bulanan 🧕 Antrian Produk | Pen 🔖 Download file   iLov | 🚫 WhatsApp | 🧕 SIPP PENGADILAN | 🧕 SIPP PENGADILAN | 📊 Permohonan Produ |         | »   C  | 🗅 Semu | a Bookmai | rk |
| @ Laporan ≡ PAE             | 3anjarnegara - masuk sebagai | lkbh_unsiq                 |            |                   |                   |                    |         | ٢      |        | •         | *  |
| A Dashboard                 |                              |                            |            |                   |                   |                    |         |        |        |           | 1  |
| Presensi Online             | 25 👻 data per halar          | man                        |            |                   |                   |                    | Pencari | an     |        |           |    |
| Posbakum Harian             | No Persetujuan               | Nama<br>JK                 |            |                   |                   | Layanan            |         |        |        |           |    |
| I Laporan                   | No Tanggal                   | Alamat                     |            |                   |                   | Survey             | Soft    | Survey |        |           |    |
|                             |                              |                            |            |                   |                   |                    | _       |        | -      |           |    |

Untuk dokumen yang dicetak oleh Petugas Posbakum terdiri dari 4 dokumen yaitu Surat Permohonan Layanan Posbakum, Surat Pernyataan Tidak Mampu Membayar Jasa Advokat, Surat Persetujuan Pemberian Layanan Posbakum, dan Surat Pernyataan Telah Diberikan Layanan Posbakum. Dokumen tersebut akan ter-download secara otomatis setelah Petugas memilih tombol warna biru vang berada di kolom sebelah kanan dari daftar nama Penerima Layanan Posbakum. Untuk dokumen yang dicetak terdapat 4 formulir yang tergabung menjadi 1 dokumen Word yaitu Surat Permohonan Layanan Posbakum, Surat Pernyataan Tidak Mampu Membayar Jasa Advokat, Surat Persetujuan Pemberian Layanan Posbakum, dan Surat Pernyataan Telah Diberikan Layanan Posbakum. Dokumen tersebut menggunakan format Word sehingga masih bisa diperbaiki apabila perlu oleh Petugas Posbakum.

| F                                                                                                    |                                                                                                    |                                                                                                    |                                                      |  |  |  |  |  |  |
|----------------------------------------------------------------------------------------------------|----------------------------------------------------------------------------------------------------|----------------------------------------------------------------------------------------------------|------------------------------------------------------|--|--|--|--|--|--|
|                                                                                                    | RMULIR PERMOHONAN LAYANAN POSBAKUM                                                                                                    | TIDAK MAMPU MEMBAYAR JASA ADVOKAT                                                                                                    |                                                      |  |  |  |  |  |  |
| Hal: Permo                                                                                                    | ionan Layanan Posbakum                                                                                                    | Hal · Pernyataan Tidak Memou Membayar Jasa Advokat                                                                                                    |                                                      |  |  |  |  |  |  |
| Kepada Yth.                                                                                                    |                                                                                                    | Kepada Yth.                                                                                                    |                                                      |  |  |  |  |  |  |
| Bapak/ Ibu Pe                                                                                                    | ugas Posbakum                                                                                                    | Banak/ Ibu Petugas Posbakum                                                                                                    |                                                      |  |  |  |  |  |  |
| Pengadilan A                                                                                                    | ama Banjarnegara                                                                                                    | Pengadilan Agama Banjarnegara                                                                                                    |                                                      |  |  |  |  |  |  |
|                                                                                                    |                                                                                                    |                                                                                                    |                                                      |  |  |  |  |  |  |
| Assalamualaik                                                                                                    | im Wr. Wb.                                                                                                    | Asalamualaikum Wr. Wb.                                                                                                    |                                                      |  |  |  |  |  |  |
| Dengan horma                                                                                                    | i, saya yang bertanda tangan dibawah ini:                                                                                                    | Saya yang bertanda tangan di bawah ini :                                                                                                    |                                                      |  |  |  |  |  |  |
| Nama                                                                                                    | : Musiyam                                                                                                    | Nama : Musiyam                                                                                                    |                                                      |  |  |  |  |  |  |
| Usia                                                                                                    | : 35 tahun                                                                                                    | Usia : 35 tahun                                                                                                    |                                                      |  |  |  |  |  |  |
| Agama                                                                                                    | : Islam                                                                                                    | Agama : Islam                                                                                                    |                                                      |  |  |  |  |  |  |
| Pendidikan Te                                                                                                    | akhir : SD                                                                                                    | Pendidikan Terakhir : SD                                                                                                    |                                                      |  |  |  |  |  |  |
| Pekerjaan                                                                                                    | : Mengurus Rumah Tangga                                                                                                    | Pekerjaan : Mengurus Rumah Tangga                                                                                                    |                                                      |  |  |  |  |  |  |
| Tempat tinggal                                                                                                    | : Pagelak, Rt.002/Rw.001, Desa Pagelak, Kec                                                                                                    | Tempat tinggal : Pagelak, Rt.002/Rw.001, Desa Page                                                                                                    | elak, Kec                                            |  |  |  |  |  |  |
|                                                                                                    | Madukara, Kab Baniarnegara                                                                                                    | Madukara, Kab Banjarnegara                                                                                                    |                                                      |  |  |  |  |  |  |
| Dengan ini me                                                                                                    | ngajukan permohonan untuk mendapatkan layanan Posbakum                                                                                                    | Dengan ini menyatakan dengan sesungguh-sungguhnya bahw                                                                                                    | va saya tidak                                        |  |  |  |  |  |  |
| Pengadilan Ag                                                                                                    | ama Banjamenara. Sehanai bahan pertimbangan, bersama ini                                                                                                    | mampu membayar jasa Advokat.                                                                                                    |                                                      |  |  |  |  |  |  |
|                                                                                                    |                                                                                                    |                                                                                                    |                                                      |  |  |  |  |  |  |
| LEMBAGA KO                                                                                                    | NSULTASI DAN BANTUAN HUKUM                                                                                                    | SURAT PERNYATAAN                                                                                                    |                                                      |  |  |  |  |  |  |
| LEMBAGA KO<br>FAKULTAS SY                                                                                                    | NSULTASI DAN BANTUAN HUKUM<br>ARIAH DAN HUKUM UNSIQ WONOSOBO                                                                                                    | SURAT PERNYATAAN<br>TELAH MENERIMA JASA LAYANAN BANTUAN HI                                                                                                    | UKUM                                                 |  |  |  |  |  |  |
| LEMBAGA KO<br>FAKULTAS SY                                                                                                    | NSULTASI DAN BANTUAN HUKUM<br>ARIAH DAN HUKUM UNSIQ WONOSOBO                                                                                                    | SURAT PERNYATAAN<br>TELAH MENERIMA JASA LAYANAN BANTUAN HI<br>PADA POSBAKUM PENGADILAN AGAMA BANJARI                                                                                                    | UKUM<br>NEGARA                                       |  |  |  |  |  |  |
| LEMBAGA KO<br>FAKULTAS SY<br>———————————————————————————————————                                                                                                    | NSULTASI DAN BANTUAN HUKUM<br>ARIAH DAN HUKUM UNSIQ WONQSOBO<br>SURAT PERSETUJUAN                                                                                                    | SURAT PERNYATAAN<br>TELAH MENERIMA JASA LAYANAN BANTUAN HI<br>PADA POSBAKUM PENGADILAN AGAMA BANJARN                                                                                                    | UKUM<br>NEGARA                                       |  |  |  |  |  |  |
| LEMBAGA KO<br>FAKULTAS SY<br>———————————————————————————————————                                                                                                    | NSULTASI DAN BANTUAN HUKUM<br>ARIAH DAN HUKUM UNSIQ WONOSOBO<br>SURAT PERSETUJUAN<br>Nomor: 669/PLKBH/2023                                                                                                    | SURAT PERNYATAAN<br>TELAH MENERIMA JASA LAYANAN BANTUAN HI<br>PADA POSBAKUM PENGADILAN AGAMA BANJARN<br>Saya yang bertanda tangan di bawah <u>ini.</u>                                                                                                    | UKUM<br>NEGARA                                       |  |  |  |  |  |  |
| LEMBAGA KO<br>FAKULTAS SY                                                                                                    | NSULTASI DAN BANTUAN HUKUM<br>ARIAH DAN HUKUM UNSIQ WONOSOBO<br>SURAT PERSETUJUAN<br>Nomor: 669/PLKBH/2023                                                                                                    | SURAT PERNYATAAN<br>TELAH MENERIMA JASA LAYANAN BANTUAN HI<br>PADA POSBAKUM PENGADILAN AGAMA BANJARN<br>Saya yang bertanda tangan di bawah <u>ini.</u><br>Nama : Musiyam                                                                                                    | UKUM<br>NEGARA                                       |  |  |  |  |  |  |
| LEMBAGA KO<br>FAKULTAS SY<br>Setelah mem                                                                                                    | NSULTASI DAN BANTUAN HUKUM<br>ARIAH DAN HUKUM UNSIQ WONOSOBO<br>SURAT PERSETUJUAN<br>Nomor: 669/PLKBH/2023<br>velajari Permohonan Layanan Posbakum berserta bukti                                                                                                    | SURAT PERNYATAAN<br>TELAH MENERIMA JASA LAYANAN BANTUAN HI<br>PADA POSBAKUM PENGADILAN AGAMA BANJARN<br>Saya yang bertanda tangan di bawah <u>ini :</u><br>Nama : Musiyam<br>Usia : 35 tahun                                                                                                    | UKUM<br>NEGARA                                       |  |  |  |  |  |  |
| LEMBAGA KO<br>FAKULTAS SY<br>Setelah mem<br>pendukungnya                                                                                                    | NSULTASI DAN BANTUAN HUKUM<br>ARIAH DAN HUKUM UNSIQ WONO SOBO<br>SURAT PERSETUJUAN<br>Nomor: 669/PLKBH/2023<br>velajari Permohonan Layanan Posbakum berserta bukti<br>ang telah diajukan oleh:                                                                                                    | SURAT PERNYATAAN<br>TELAH MENERIMA JASA LAYANAN BANTUAN HI<br>PADA POSBAKUM PENGADILAN AGAMA BANJARN<br>Saya yang bertanda tangan di bawah inj.:<br>Nama : Musiyam<br>Usia : 35 tahun<br>Agama : Isiam                                                                                                    | JKUM<br>IEGARA                                       |  |  |  |  |  |  |
| LEMBAGA KO<br>FAKULTAS SY<br>Setelah mem<br>pendukungnya<br>Nama                                                                                                    | NSULTASI DAN BANTUAN HUKUM<br>ARIAH DAN HUKUM UNSIQ WONOSOBO<br>SURAT PERSETUJUAN<br>Nomor: 669/PLKBH/2023<br>belajari Permohonan Layanan Posbakum berserta bukti<br>ang telah diajukan oleh:<br>: Musiyam                                                                                                    | Saya yang bertanda tangan di bawah ini.<br>Nama : Musiyam<br>Usia : Stahun<br>Agama : Islam<br>Pendidikan Terakhir : SD                                                                                                    | JKUM<br>IEGARA                                       |  |  |  |  |  |  |
| LEMBAGA KO<br>FAKULTAS SY<br>Setelah mem<br>pendukungnya<br>No HP                                                                                                    | NSULTASI DAN BANTUAN HUKUM<br>ARIAH DAN HUKUM UNSIQ WONOSOBO<br>SURAT PERSETUJUAN<br>Nomor: 669/PLKBH/2023<br>belajari Permohonan Layanan Posbakum berserta bukti<br>ang telah diajukan oleh:<br>: Musiyam<br>: 0895635131885j                                                                                                    | SURAT PERNYATAAN<br>TELAH MENERIMA JASA LAYANAN BANTUAN HI<br>PADA POSBAKUM PENCADILAN AGAMA BANJARN<br>Saya yang bertanda tangan di bawah Ini.<br>Nama : Musiyam<br>Usia : 35 tahun<br>Usia : 35 tahun<br>Agama : Islam<br>Pendidikan Terakhur : SD<br>Pekerjaan : Mengurus Rumah Tangga                                                                                                    | UKUM<br>NEGARA                                       |  |  |  |  |  |  |
| LEMBAGA KO<br>FAKULTAS SY<br>Setelah mem<br>pendukungnya<br>Nama<br>No HP<br>Usia                                                                                              | NSULTASI DAN BANTUAN HUKUM<br>ARIAH DAN HUKUM UNSIQ WONOSOBO<br>SURAT PERSETUJUAN<br>Nomor: 669/PLKBH/2023<br>belajari Permohonan Layanan Posbakum berserta bukti<br>ang telah diajukan oleh:<br>: Musiyam<br>: 08966351318865<br>: 35 tahun                                                                                                    | Saya yang bertanda tangan di bawah <u>ini</u><br>Nama : Musiyam<br>Usia : Sa tangan di bawah <u>ini</u><br>Magama : Musiyam<br>Osia : Sa tahun<br>Agama : Islam<br>Pendidikan Terakhir : SD<br>Pekerjaan : Mengurus Rumah Tangga<br>Tempat tinggal : #atamat#                                                                                                    | UKUM<br>NEGARA                                       |  |  |  |  |  |  |
| LEMBAGA KO<br>FAKULTAS SY<br>Setelah mem<br>pendukungnya<br>Nama<br>No HP<br>Usia<br>Agama                                                                                     | NSULTASI DAN BANTUAN HUKUM<br>ARIAH DAN HUKUM UNSIQ WONO SOBO<br>SURAT PERSETUJUAN<br>Nomor: 669/PLKBH/2023<br>welajari Permohonan Layanan Posbakum berserta bukti<br>arang telah diajukan oleh:<br>: Musiyam<br>: 0895633131885j<br>: 35 tahun<br>: Isiam                                                                                                    | Saya yang bertanda tangan di bawah ini:<br>Nama : Musyam<br>Usia : Musyam<br>Agama : Saya using bertanda tangan di bawah ini:<br>Nama : Musyam<br>Usia : 35 tahun<br>Agama : Isiam<br>Pendidikan Terakhir : SD<br>Pekerjaan : Mengurus Rumah Tangga<br>Tempat tinggal : #alamat#                                                                                                    | JKUM<br>NEGARA<br>Jengan tuntas di                   |  |  |  |  |  |  |
| LEMBAGA KO<br>FAKULTAS SY<br>Setelah mem<br>pendukungnya<br>Nama<br>No HP<br>Usia<br>Agama<br>Pendidikan Ter                                                                   | NSULTASI DAN BANTUAN HUKUM<br>ARIAH DAN HUKUM UNSIQ WONOSOBO<br>SURAT PERSETUJUAN<br>Nomor: 669/PLKBH/2023<br>belajari Permohonan Layanan Posbakum berserta bukti<br>ang telah diajukan oleh:<br>: Musiyam<br>:: 0895635131885<br>: 35 tahun<br>:: Islam<br>khir :: SD                                                                                                    | SURAT PERNYATAAN<br>TELAH MENERIMA JASA LAYANAN BANTUAN HI<br>PADA POSBAKUM PENGADILAN AGAMA BANJARN<br>Saya yang bertanda tangan di bawah ini.<br>Nama : Musiyam<br>Usia : Musiyam<br>Usia : Musiyam<br>Agama : Islam<br>Pendidikan Terakhir : SD<br>Pekerjaan : Mengurus Rumah Tangga<br>Tempat tinggal : #alamat#<br>Denggan ini menyatakan bahwa saya telah menerima layanan o<br>Posbakum Pengadilan Agama Banjamegara berupat:                                                                                                    | JKUM<br>IEGARA<br>Jengan tuntas di                   |  |  |  |  |  |  |
| LEMBAGA KO<br>FAKULTAS SY<br>Setelah mem<br>pendukungnya<br>Nama<br>No HP<br>Usia<br>Agama<br>Pendidikan Ter<br>Pekerjaan                                                      | NSULTASI DAN BANTUAN HUKUM<br>ARIAH DAN HUKUM UNSIQ WONOSOBO<br>SURAT PERSETUJUAN<br>Nomor: 669/PLKBH/2023<br>welajari Permohonan Layanan Posbakum berserta bukti<br>ang telah diajukan oleh:<br>: Musiyam<br>: 0895635131885j<br>: 35 tahun<br>: Islam<br>khir : SD<br>: Mengurus Rumah Tangga                                                                                                    | SURAT PERNYATAAN<br>TELAH MENERIMA JASA LAYANAN BANTUAN HI<br>PADA POSBAKUM PENGADIAN AGAMA BANJARN<br>Saya yang bertanda tangar di bawah ini.<br>Nama : Musiyam<br>Usia : 35 tahun<br>Agama : Islam<br>Pendidikan Terakh : Slam<br>Pendidikan Terakh : Slam<br>Pendidikan Terakh : Slam<br>Pendidikan Terakh : Slam<br>Pendidikan Terakh : Slam<br>Pendidikan Terakh : Slam<br>Pendidikan Terakh : Slam<br>Pendidikan Terakh : Slam<br>Pendidikan Terakh : Slam<br>Pendidikan Terakh : Slam<br>Pendidikan Terakh : Slam : Slam : Slam<br>Pendidikan Terakh : Slam : Slam | UKUM<br>IEGARA<br>dengan tuntas di                   |  |  |  |  |  |  |
| LEMBAGA KO<br>FAKULTAS SY<br>Setelah mem<br>pendukungnya<br>Nama<br>No HP<br>Usia<br>Agama<br>Pendidikan Ter<br>Pekerjaan<br>Tempat tunggal                                    | NSULTASI DAN BANTUAN HUKUM<br>ARIAH DAN HUKUM UNSIQ WONOSOBO<br>SURAT PERSETUJUAN<br>Nomor: 669/PLKBH/2023<br>velajari Permohonan Layanan Posbakum berserta bukti<br>yang telah diajukan oleh:<br>: Musiyam<br>: 0896635131886;<br>:: 35 tahun<br>:: Islam<br>kthir :: SD<br>:: Mengurus Rumah Tangga<br>:: Pagelak, Rt 002/Rw.001, Desa Pagelak, Kec                                                                                                    | SURAT PERNYATAAN         TELAH MENERIMA JASA LAYANAN BANJAN HI         PADA POSBAKUM PENGADILAN AGAMA BANJANN         Saya yang bertanda tangan (1 bawah [n].:         Nama       : Musiyam         Saya yang bertanda tangan (1 bawah [n].:         Nama       : Musiyam         Usia       : 35 tahun         Agama       : Islam         Pendidikan Ternakir       : SD         Pekerjaan       : Mengurus Rumah Tangga         Ternagt inggal       : #alamat#         Dengan ini menyatakan bahwa saya telah menerima layanan of         Posbakum Pengadilan Agama Banjarnegara berupat         Pemberian informasi, konsultasi atau advis hukum.           Pemberian informasi, konsultasi atau advis hukum.                                                                                                    | UKUM<br>NEGARA<br>dengan tuntas di                   |  |  |  |  |  |  |
| LEMBAGA KO<br>FAKULTAS SY<br>Setelah mem<br>pendukungnya<br>Nama<br>No HP<br>Usia<br>Agama<br>Pendidikan Ter<br>Pekerjaan<br>Tempat linggal                                    | NSULTASI DAN BANTUAN HUKUM<br>ARIAH DAN HUKUM UNSIQ WONOSOBO<br>SURAT PERSETUJUAN<br>Nomor: 669/PLKBH/2023<br>Velajari Permohonan Layanan Posbakum berserta bukti<br>arag telah diajukan oleh:<br>: Husiyam<br>: 0895635131885<br>: 35 tahun<br>: Islam<br>: Islam<br>ikhir : SD<br>: Mengurus Rumah Tangga<br>: Pagelak, RL.002/Rw.001, Desa Pagelak, Kec:<br>Madukara, Kab Banjarnegara                                                                  | Saya yang bertanda tangan di bawah jnj.<br>Rama di Bayama di Bayama<br>Saya yang bertanda tangan di bawah jnj.<br>Nama i Musiyam<br>Usia i Susiam<br>Pendidikan Terakhir i SD<br>Pekerjaan i Mengurus Rumah Tangga<br>Tempat tinggal i Halamat#<br>Dengan ini menyatakan bahwa saya telah menerima layanan of<br>Posbakum Pengadilan Agama Banjarnegara berupa*.<br>Penberian informasi, konsultasi atau advis hukum.<br>Bantuan pembuatan dokumen hukum.                                                                                                    | JKUM<br>NEGARA<br>Jengan tuntas di<br>nya yang dapat |  |  |  |  |  |  |
| LEMBAGA KO<br>FAKULTAS SY<br>Setelah mem<br>pendukungnya<br>No HP<br>Usia<br>Agama<br>Pendidikan Ter<br>Pekerjaan<br>Tempat tinggal                                            | NSULTASI DAN BANTUAN HUKUM<br>ARIAH DAN HUKUM UNSIQ WONOSOBO<br>SURAT PERSETUJUAN<br>Nomor: 669/PLKBH/2023<br>belajari Permohonan Layanan Posbakum berserta bukti<br>ang telah diajukan oleh:<br>: Musiyam<br>: 089563131885<br>: 35 tahun<br>: Islam<br>: Islam<br>khir : SD<br>: Mengurus Rumah Tangga<br>: Pagelak, RL 002/Rw 001, Desa Pagelak, Kec<br>Madukara, Kab Banjamegara                                                                       | SURAT PERNYATAAN TELAH MENERIMA JASA LAYANAN BANTUAN HI PADA POSBAKUM PENCADILAN AGAMA BANJARN Saya yang bertanda tangari di bawah Ini.<br>Nama i Musiyam<br>Usia i 35 tahun<br>Agama i Siam<br>Pendidikan Terakhir i SD<br>Pekerjaan i Kengarus Rumah Tangga<br>Tempat tinggal i #atamat#<br>Denggan lini menyatakan bahwa saya telah menerima layanan o<br>Posbakum Pengadilan Agama Banjarnegara berupat:<br>Benduan Agama Banjarnegara berupat:<br>Benduan pembuatan dokumen hukum.<br>Bantuan pembuatan dokumen hukum.                                                                                                    | JKUM<br>IEGARA<br>dengan tuntas di<br>nya yang dapat |  |  |  |  |  |  |
| LEMBAGA KO<br>FAKULTAS SY<br>Setelah mem<br>pendukungnya<br>Nama<br>No HP<br>Usia<br>Agama<br>Pendidikan Ter<br>Pekerjaan<br>Tempat tinggal<br>Dengan ini ka                   | ARIAH DAN HUKUM UNSIQ WONOSOBO<br>SURAT PERSETUJUAN<br>Nomor: 669/PLKBH/2023<br>welajari Permohonan Layanan Posbakum berserta bukti<br>ang telah diajukan oleh:<br>: Musiyam<br>: 0896351311885j<br>: 35 tahun<br>: Islam<br>khir : SD<br>: Mengurus Rumah Tangga<br>: Pagelak, Rt.002/Rw.001, Desa Pagelak, Kec<br>Madukara, Kab Banjarnegara<br>ni menyatakan setuju untuk memberikan layanan Posbakum                                                   | BURAT PERNYATAAN     TELAH MENERIKA JASA LAYANAN BANTUAN HI     PADA POSBAKUM PENGADILAN AGAMA BANJANN      Saya yang bertanda tangar () bawah Ini.:     Mama                                                                                                    | UKUM<br>IEGARA<br>dengan tuntas di<br>nya yang dapat |  |  |  |  |  |  |
| LEMBAGA KO<br>FAKULTAS SY<br>Setelah mem<br>pendukungnya<br>Nama<br>No HP<br>Usia<br>Agama<br>Pendidikan Ter<br>Pekerjaan<br>Tempat tinggal<br>Dengan ini ka<br>kepada yang bi | NSULTASI DAN BANTUAN HUKUM<br>ARIAH DAN HUKUM UNSIQ WONOSOBO<br>SURAT PERSETUJUAN<br>Nomor: 669/PLKBH/2023<br>belajari Permohonan Layanan Posbakum berserta bukti<br>vang telah diajukan oleh:<br>: Musiyam<br>: 0896635131885;<br>:: 35 tahun<br>:: Islam<br>khir :: SD<br>:: Mengurus Rumah Tangga<br>:: Pagelak, Rt 002/Rw.001, Desa Pagelak, Kec<br>Madukara, Kab Banjarnegara<br>ni menyatakan setuju untuk memberikan layanan Posbakum<br>rsangkutan | SURAT PERNYATAAN TELAH MENERIMA JASA LAYANAN BANTUAN HI PADA POSBAKUM PENGADILAN AGAMA BANJANN Saya yang bertanda tangan di bawyah [n].: Saya yang bertanda tangan di bawyah [n].: Saya yang bertanda tangan di bawyah [n].: Saya yang bertanda tangan di bawyah [n].: Saya yang bertanda tangan di bawyah [n].: Pendidikan Terakhir : SD Pekerjaan : Islam Pendidikan Terakhir : SD Pekerjaan : Mengurus Rumah Tangga Tempat tinggal : #alamat# Dengan ini menyatakan bahwa saya telah menerima layanan o Posbakum Pengadilan Agama Banjarnegara beruya tu Penbarian informasi, konsultasi atau advokat lain memberikan bantuan hukum tau advokat lain memberikan bantuan hukum tau advokat lain memberikan bantuan hukum imenyatakan bahwa kami".                                                                                                    | JKUM<br>HEGARA<br>dengan tuntas di<br>nya yang dapat |  |  |  |  |  |  |

Masih dari halaman yang sama, Petugas Posbakum dapat meng-upload dokumen yang diperlukan untuk pendaftaran perkara berupa softcopy surat gugatan/permohonan dalam format word apabila layanan yang diberikan kepada Pemohon Posbakum adalah layanan pembuatan surat gugatan/permohonan. Untuk layanan konsultasi tidak perlu meng-upload dokumen apapun. Tombol

yang digunakan adalah tombol berwarna hijau dengan logo awan ( 🤷 ).

Setelah tombol tersebut dipilih akan muncul halaman berikut dan Petugas dapat langsung memilih dokumen apa yang hendak di-upload.

| * | 0 E-     | Laporan Posbakum PA Banjar 🗙 🕂                                         |                               |            |                                                         |                  |    | 3 <b>—</b> | 0       | ×     |
|---|----------|------------------------------------------------------------------------|-------------------------------|------------|---------------------------------------------------------|------------------|----|------------|---------|-------|
|   |          | C 😄 posbakum.pa-banjarnegara.go.id/po                                  | sbakum_harian                 |            |                                                         | ۹ 🕁              | ΔI | * 🛛        | 0       |       |
|   | youtube  | 📵 ARSIP 🗕 Arsip Bulanan 🧕 Antrian Produ                                | k Pen 🔖 Download file   iLov. | 🚫 WhatsApp | 🏮 SIPP PENGADILAN 🧕 SIPP PENGADILAN 🚹 Pe                | Permohonan Produ |    | 🗅 Sen      | iua Boo | kmark |
|   | Daftar / | Arsip Surat                                                            |                               |            | Tambah Surat Gugatan                                    |                  |    |            |         | ^     |
|   | No       | Keterangan                                                             | Tanggal Upload                |            | Untuk menambahkan arsip tarik file ke Area di bawah ini | 1 <b>i</b> ;     |    |            |         |       |
|   | 1        | CG alasan meninggalkan 2 tahun lebih ghaib,<br>MUSIYAM, 27 JUNI 23.rtf | 27-06-2023 14:50:49           | ±          | Dura Blan have                                          |                  |    |            |         |       |
|   |          |                                                                        |                               |            | Drop files nere                                         | e to upload      |    |            |         |       |
|   |          |                                                                        |                               |            |                                                         |                  |    |            |         |       |

Setelah mencetak dan mengupload dokumen yang diperlukan, langkah selanjutnya adalah mengisi kepuasan Pemohon Layanan Posbakum. Petugas mengisi kepuasan tersebut berdasarkan isian pada Surat Pernyataan Telah Menerima Jasa Layanan Bantuan Hukum yang diisi sendiri oleh Pemohon Layanan Posbakum.

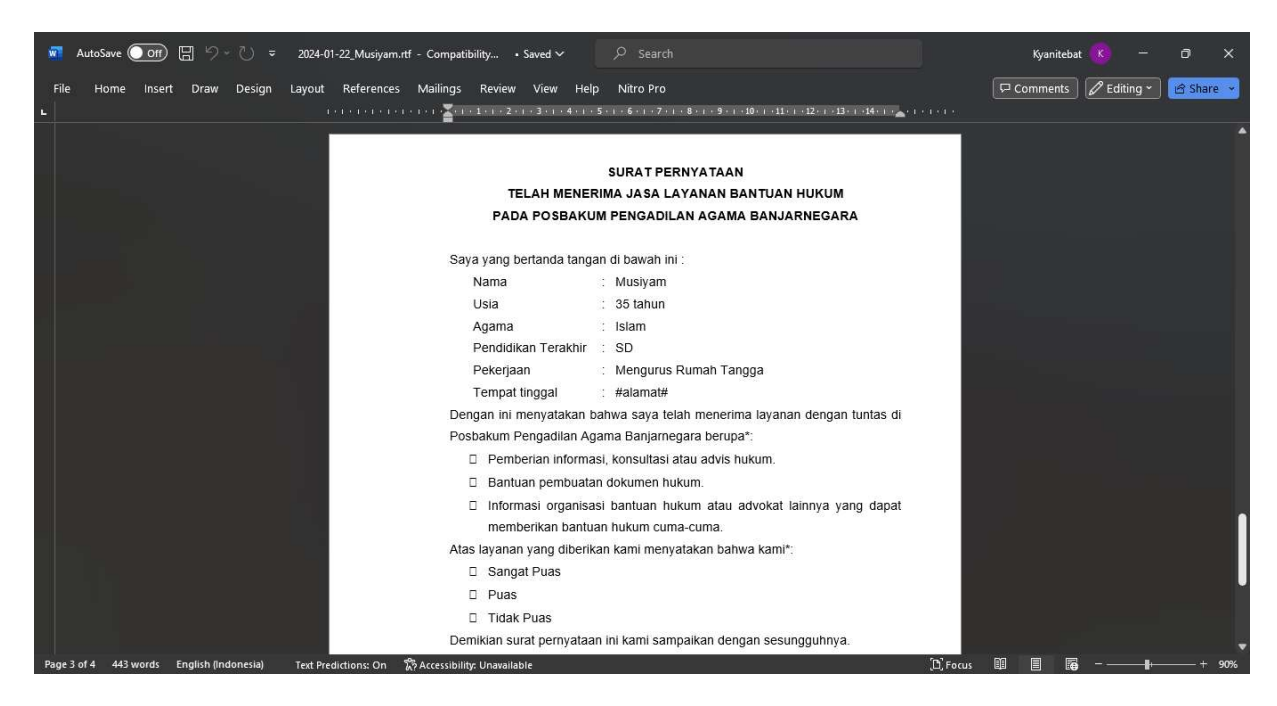

Untuk mengisinya Petugas Posbakum memilih tombol berwarna kuning (<sup>20</sup>) di sisi kanan daftar nama Pemohon Layanan Posbakum. Setelah tombol tersebut dipilih akan muncul halaman berikut dan Petugas dapat mengisi sesuai isian dari Pemohon Layanan Posbakum

| 👻 🔞 E-Laporan Posbakum PA Banja 🗙   | +                                                                                             | - 0 ×                               |
|-------------------------------------|-----------------------------------------------------------------------------------------------|-------------------------------------|
| ← → ♂ 😋 posbakum.pa-banja           | arnegara.go.id/posbakum_harian                                                                | 옥★ 쇼 : 초 🛛 🌖 :                      |
| 📧 youtube 🔞 ARSIP 🗕 🚳 Arsip Bulanan | 🧕 Antrian Produk Pen 🚸 Download file   il.ov 🙆 WhatsApp 🧔 SIPP PENGADILAN 🍯 SIPP PENGADILAN 🔠 | Permohonan Produ » 🗅 Semua Bookmark |
| 👰 Laporan 😑 🛛 PA Banjamega          | Survey                                                                                        | 🗠 🔺 🙆 î                             |
| # Dashboard                         | Silahkan Klik Gambar untuk mengisikan Survey                                                  |                                     |
| Presensi Online                     |                                                                                               |                                     |
| Posbakum Harian                     |                                                                                               |                                     |
|                                     |                                                                                               |                                     |
| ( Keluar                            |                                                                                               |                                     |
| 25                                  | SANGAT PUAS PUAS TIDAK PUAS                                                                   | Pencarian                           |
|                                     |                                                                                               |                                     |
| No                                  | Kembali                                                                                       | Soft Survey                         |
| 1                                   |                                                                                               | jatan 🔼 💽                           |

## C. Download Laporan Pelaksanaan Posbakum

Untuk men-download dan mencetak laporan-laporan yang diperlukan untuk mencairkan anggaran Petugas Posbakum dapat menggunakan Menu Laporan. Di dalam Menu tersebut silakan pilih bulan yang hendak di-download laporannya dan tekan OK. Setelahnya terdapat 3 dokumen laporan yang tersedia untuk di-download yaitu Laporan Pelaksanaan, Rekap dan Laporan Jam Pelaksanaan.

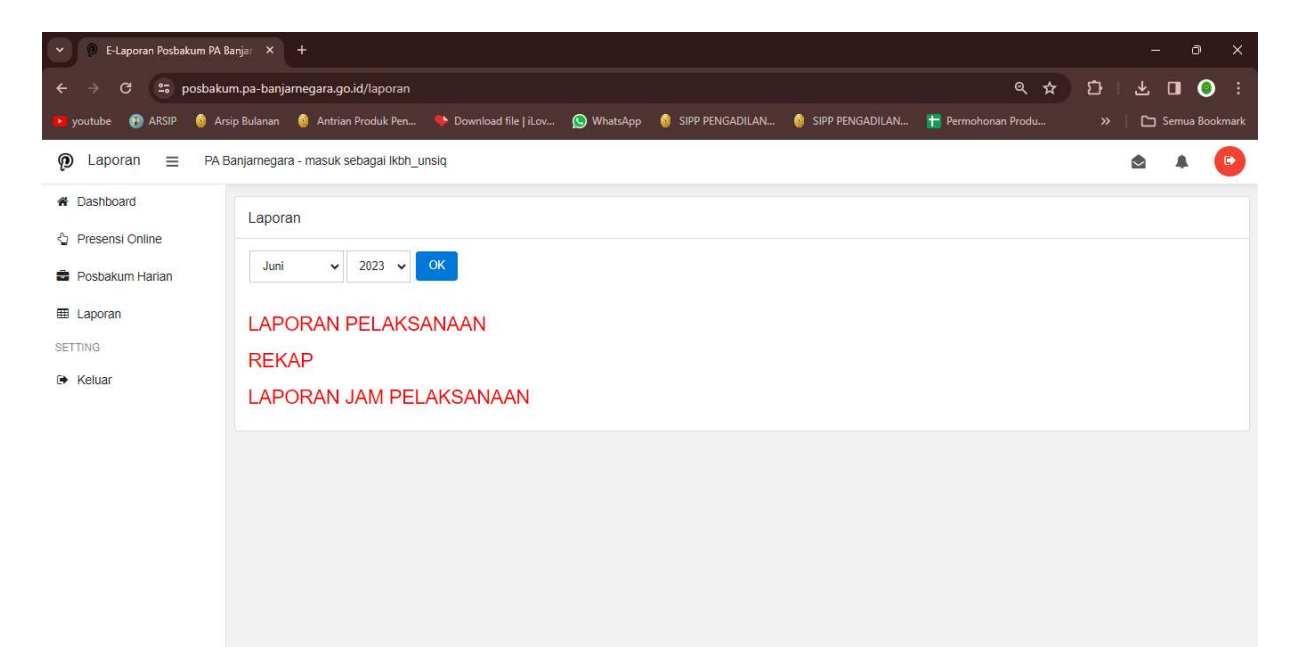

| G                     | i124 | ~]:         | $\left[ 	imes \checkmark f_{x}  ight]$ Nam | a Penandatangan                    |                                                                                          |                                     |                      |                  |     |   |   |   |   |   |     |
|-----------------------|------|-------------|--------------------------------------------|------------------------------------|------------------------------------------------------------------------------------------|-------------------------------------|----------------------|------------------|-----|---|---|---|---|---|-----|
|                       | A    | в           |                                            | D                                  |                                                                                          |                                     | G                    | н                | I I | L |   | м |   |   |     |
| 1<br>2<br>3<br>4<br>5 |      |             |                                            | LAP                                | DRAN PELAKSANAAN PELAYA<br>Pengadilan Agama Banj<br>Wilayah Pta Semaf<br>Bulan Juni 2023 | ANAN POSB/<br>ARNEGARA<br>RANG      | AKUM                 |                  |     |   |   |   |   |   |     |
| 6                     | NO   | TANGGAL     | NAMA PEMBERI<br>JASA                       | NAMA<br>ORGANISASI<br>PEMBERI JASA | NAMA                                                                                     | KEDUDU<br>KAN<br>PEMOHON<br>BANTUAN | JENIS LAYANAN        | Jenis Perkara    | KET |   |   |   |   |   |     |
| 7                     | 1    | 2           | 3                                          | 4                                  | 5                                                                                        | 6                                   | 7                    | 8                | 9   |   |   |   |   |   |     |
| 8                     | 1    | 05/06/2023  | Siti Musyarofah, S.H.                      | Lembaga Konsulta                   | Odi Tri Handoyo                                                                          | Pemohon                             | Pembuatan Permohonan | Dispensasi Kawin | 5   |   |   |   |   |   |     |
| 9                     | 2    | 05/06/2023  | Siti Musyarofah, S.H                       | Lembaga Konsulta                   | Adief Suryanto                                                                           | Pemohon                             | Pembuatan Gugatan    | Cerai Talak      |     |   |   |   |   |   |     |
| 10                    | 3    | 05/06/2023  | Siti Musyarofah, S.H.                      | Lembaga Konsulta                   | Hadiyanto                                                                                | Pemohon                             | Pembuatan Permohonan | Dispensasi Kawin | í.  |   |   |   |   |   |     |
| 11                    | 4    | 05/06/2023  | Lina Nuzuliyatul H, S.                     | Lembaga Konsulta                   | Wiwit Sugiarti                                                                           | Penggugat                           | Pembuatan Gugatan    | Cerai Gugat      |     |   |   |   |   |   |     |
| 12                    | 5    | 05/06/2023  | Siti Musyarofah S,H                        | Lembaga Konsulta                   | Riana Wirya Arwati                                                                       | Penggugat                           | Pembuatan Gugatan    | Cerai Gugat      | 5   |   |   |   |   |   |     |
| 13                    | 6    | 05/06/2023  | Lina Nuzuliyatul Hiday                     | Lembaga Konsulta                   | Rumiati                                                                                  | Penggugat                           | Pembuatan Gugatan    | Cerai Gugat      |     |   |   |   |   |   |     |
| 14                    | 7    | 05/06/2023  | Lina Nuzuliyatul Hiday                     | Lembaga Konsulta                   | Yulia Susanti                                                                            | Penggugat                           | Konsultasi           | Cerai Gugat      |     |   |   |   |   |   |     |
| 15                    | 8    | 05/06/2023  | Lina Nuzuliyatul Hiday                     | Lembaga Konsulta                   | Andriyani Pangestuti                                                                     | Penggugat                           | Konsultasi           | Cerai Gugat      |     |   |   |   |   |   |     |
| 16                    | 9    | 06/06/2023  | Lina Nuzuliyatul Hiday                     | Lembaga Konsulta                   | Safan                                                                                    | Pemohon                             | Pembuatan Permohonan | Dispensasi Kawin | 6   |   |   |   |   |   |     |
| 17                    | 10   | 06/06/2023  | Amin Svarifudin, S.H.                      | Lembaga Konsulta                   | Kuswivati                                                                                | Penggugat                           | Konsultasi           | Cerai Gugat      | č   |   |   |   |   |   |     |
| 18                    | 11   | 06/06/2023  | Lina Nuzulivatul Hiday                     | Lembaga Konsulta                   | Suprivo                                                                                  | Pemohon                             | Pembuatan Permohonan | Dispensasi Kawin |     |   |   |   |   |   |     |
| 19                    | 12   | 06/06/2023  | Amalia Rahma F. S.H                        | Lembaga Konsulta                   | Kukuh Survono                                                                            | Pemohon                             | Pembuatan Gugatan    | Cerai Talak      |     |   |   |   |   |   |     |
| 20                    | 13   | 06/06/2023  | Amalia Rahma F. S.H                        | Lembaga Konsulta                   | Misnoad                                                                                  | Pemohon                             | Pembuatan Gugatan    | Cerai Talak      | 5   |   |   |   |   |   |     |
|                       | 44   | 000000000   | Amelia Dahma F. C.U                        | Lambara Kanaulta                   | 11                                                                                       | Demekan                             | I/                   | rengesanan       |     |   |   |   |   |   |     |
|                       |      | >           | Sheet1 +                                   |                                    |                                                                                          |                                     |                      | : •              |     |   |   |   |   | - | >   |
| Re                    | ady  | තී Accessib | ility: Unavailable                         |                                    |                                                                                          |                                     |                      |                  |     |   | E | 巴 | - |   | 00% |

| S                     | 6   |           | : [× ~                    | fx        | JUL   | MLAH       | DILAYAI              | NI BULA                     | N INI               |                                       |                     |             |                                   |                     |                         |                  |                           |                       |                                     |                                           |     |   |   |   |   |   |     |   |          |    |        |     |
|-----------------------|-----|-----------|---------------------------|-----------|-------|------------|----------------------|-----------------------------|---------------------|---------------------------------------|---------------------|-------------|-----------------------------------|---------------------|-------------------------|------------------|---------------------------|-----------------------|-------------------------------------|-------------------------------------------|-----|---|---|---|---|---|-----|---|----------|----|--------|-----|
| 1<br>2<br>3<br>4<br>5 | A   | В         | C                         | B         | ERD   | F<br>ASAF  | g<br>RKAN JI         | H<br>REKA<br>ENIS LA<br>PEI | PITU<br>YAN<br>NGAI | j<br>Jlasi I<br>An, je<br>Dilan<br>Bu | PELA<br>ENIS<br>AGA | KEL<br>MA E | M<br>AMAA<br>AMIN<br>BANJ<br>2023 | N PC<br>DAN<br>ARNI | OSBAKI<br>PENY<br>EGARA | P<br>JM<br>ANDAN | Q<br>G <mark>DI</mark> SA | R<br>BILITA           | s<br>S                              | T                                         | U   | v |   | v | X |   | Y   |   | <u>z</u> | AA | 4      |     |
| 6                     |     |           | MPAI<br>U                 |           |       |            |                      | BERDAS                      | SARK                | an<br>Ian                             |                     |             |                                   |                     | DISAE                   | ANDAN<br>G       | BERDA<br>AN JI            | ASARK<br>ENIS<br>AMIN |                                     |                                           |     |   |   |   |   |   |     |   |          |    |        | I   |
| 7                     | NO  | BULAN     | DILAYANI SAI<br>BULAN LAL | INFORMASI | ADVIS | KONSULTASI | PEMBUATAN<br>GUGATAN | PERMOHONAN<br>PERMOHONAN    | LAIN-LAIN           | PENDAMPI<br>NGAN                      | JAWABAN             | REPLIK      | DUPLIK                            | KESIMPULAN          | YA                      | TIDAK            | L                         | P                     | JUMLAH<br>DILAYAN<br>I BULAN<br>INI | JUMLAH<br>DILAYANI<br>SAMPAI<br>BULAN INI | KET |   |   |   |   |   |     |   |          |    |        | l   |
| 8                     | 1   | 2         | 3                         | 4         | 5     | 6          | 7                    | 8                           | 9                   | 10                                    | 11                  | 12          | 13                                | 14                  | 15                      | 16               | 17                        | 18                    | 19                                  | 20                                        | 21  |   |   |   |   |   |     |   |          |    |        | н   |
| 9                     | 1   | Januari   |                           | -         |       | 35         | 48                   | 20                          | -                   | 12                                    | 12                  |             | -                                 |                     |                         | 103              | 36                        | 67                    | 103                                 | 103                                       |     |   |   |   |   |   |     |   |          |    |        | ш   |
| 10                    | 2   | Pebruari  | 103                       |           | - 5   | 28         | 64                   | 23                          | -                   | 1.0                                   | 1                   |             |                                   |                     |                         | 116              | 33                        | 82                    | 116                                 | 116                                       |     |   |   |   |   |   |     |   |          |    |        | н   |
| 11                    | 3   | Maret     | 219                       |           | 2     | 23         | 50                   | 29                          |                     | <u>_</u>                              | 2                   | 1           | 1                                 |                     | -                       | 103              | 35                        | 67                    | 104                                 | 103                                       |     |   |   |   |   |   |     |   |          |    |        | н   |
| 12                    | 4   | April     | 322                       | -         | -     | 28         | 19                   | 26                          | 2                   | 1                                     | 2                   |             | ~                                 |                     | -                       | 77               | 29                        | 48                    | 77                                  | 77                                        |     |   |   |   |   |   |     |   |          |    |        | 1   |
| 13                    | 5   | Mei       | 399                       | -         | -     | 32         | 78                   | 40                          |                     | -                                     | 1                   | 1           | 1                                 | -                   | -                       | 153              | 56                        | 97                    | 153                                 | 153                                       |     |   |   |   |   |   |     |   |          |    |        |     |
| 14                    | 6   | Juni      | 552                       | -         | -     | 25         | 50                   | 33                          |                     | -                                     | 1                   |             | -                                 | - 5                 |                         | 108              | 40                        | 68                    | 108                                 | 108                                       |     |   |   |   |   |   |     |   |          |    |        |     |
| 15                    |     |           |                           |           |       |            |                      |                             |                     |                                       |                     |             |                                   |                     |                         |                  |                           |                       |                                     | 22                                        |     |   |   |   |   |   |     |   |          |    |        | 1   |
| 16                    |     |           |                           | ĵ.        |       | 2          |                      |                             |                     |                                       |                     |             |                                   |                     |                         |                  |                           |                       | -                                   | -                                         |     |   |   |   |   |   |     |   |          |    |        |     |
|                       | <   | >         | Sheet1                    | 1         | +     |            |                      |                             |                     |                                       |                     |             |                                   |                     |                         |                  |                           |                       |                                     | : .                                       |     |   | _ | _ | _ | _ | _   | _ | _        |    |        |     |
| Re                    | ady | තී Access | ibility: Unav             | ailable   |       |            |                      |                             |                     |                                       |                     |             |                                   |                     |                         |                  |                           |                       |                                     |                                           |     |   |   |   |   |   | ) E |   |          |    | - + 10 | 00% |

| H                     | 25  | $\sim$ : $\times \checkmark f_x$ |                                                                                    |                                   |                            |                            |                            |           |   |   |   |   |     |   |   |         |
|-----------------------|-----|----------------------------------|------------------------------------------------------------------------------------|-----------------------------------|----------------------------|----------------------------|----------------------------|-----------|---|---|---|---|-----|---|---|---------|
| 4                     | A   | В                                | c c                                                                                | D                                 | E                          | F                          | G                          | н         | 1 | L | K | L | M   | N | 0 | P 4     |
| 1<br>2<br>3<br>4<br>5 |     |                                  | LAPORAN JAM PELAYANAN<br>PENGADILAN AGAMA BAN<br>WILAYAH PTA SEMA<br>BULAN JUNI 20 | N POSBAH<br>JARNEGA<br>RANG<br>23 | KUM<br>RA<br>stirahat 60 M | lenit, 1 Jam Lava          | nan = 75 Menit             | Jam Kerja |   |   |   |   |     |   |   |         |
|                       | NO  | HARI/ TANGGAL                    | NAMA PETUGAS                                                                       | ABSEN<br>MASUK                    | ABSEN<br>PULANG            | JAM KERJA                  | JAM<br>LAYANAN<br>KONVERSI | KET       |   |   |   |   |     |   |   |         |
| 7                     | 1   | 2                                | 3                                                                                  | 4                                 | 5                          | 6                          | 7                          | 8         |   |   |   |   |     |   |   | . B     |
|                       | 1   | Senin, 05 Juni 2023              | 1.Lina Nuzuliyatul Hidayah. S. H<br>2.Siti Musyarofah, S. H                        | 07:56:19                          | 15:15:00                   | 7 Jam 18 Menit<br>41 detik | 5,05                       |           |   |   |   |   |     |   |   |         |
|                       | 2   | Selasa, 06 Juni 2023             | 1. Lina Nuzuliyatul Hidayah, S.H<br>2. Amalia Rahma Farida, S.H                    | 07:54:44                          | 15:07:30                   | 7 Jam 12 Menit<br>46 detik | 4,97                       |           |   |   |   |   |     |   |   |         |
| 10                    | 3   | Rabu, 07 Juni 2023               | 1. Lina Nuzuliyatul H, S.H 2. Siti Musyarofah,<br>S.H                              | 07:54:22                          | 15:07: <mark>2</mark> 2    | 7 Jam 13 Menit<br>0 detik  | 4,97                       |           |   |   |   |   |     |   |   |         |
| 11                    | 4   | Kamis, 08 Juni 2023              | 1.Lina Nuzuliyatul Hidayah. S. H<br>2.Amalia Rahma F, S. H                         | 07:58:09                          | 15:00:56                   | 7 Jam 2 Menit<br>47 detik  | 4,84                       |           |   |   |   |   |     |   |   |         |
| 12                    | 5   | Jumat, 09 Juni 2023              | 1. Lina Nuzuliyatul Hidayah, S.H<br>2. Amalia Rahma Farida, S.H                    | 08:02:18                          | 15:05:20                   | 7 Jam 3 Menit<br>2 detik   | 4,84                       |           |   |   |   |   |     |   |   |         |
| 13                    | 6   | Senin, 12 Juni 2023              | 1. Amin Syarifudin, S.H., M.H 2. Amalia<br>Rahma F, S.H                            | 07:58:24                          | 15:02:20                   | 7 Jam 3 Menit<br>56 detik  | 4,85                       |           |   |   |   |   |     |   |   |         |
| 14                    | 7   | Selasa, 13 Juni 2023             | 1. Lina Nuzuliyatul Hidayah, S.H<br>2. Amalia Rahma Farida, S.H                    | 07:53:26                          | 15:15:00                   | 7 Jam 21 Menit<br>34 detik | 5,09                       |           |   |   |   |   |     |   |   |         |
|                       | 8   | Rabu, 14 Juni 2023               | 1. Lina Nuzuliyatul Hidayah, S.H<br>2. Amelia Dahma Farida, S.H                    | 07:54:18                          | 15:11:34                   | 7 Jam 17 Menit             | 5,03                       |           |   |   |   |   |     |   |   |         |
|                       |     | > Sheet1                         |                                                                                    |                                   |                            |                            |                            | : ••      | - |   | _ | _ | _   | _ | _ | • •     |
| Re                    | adv | 25 Accessibility: Unavailable    |                                                                                    |                                   |                            |                            |                            |           |   |   |   |   | m m | 1 |   | -+ 100% |